## So richten Sie auf einem Android-Gerät eine eSIM ein:

Sie haben einen Mobilfunktarif von VOLmobil und möchten nun Ihre eSIM einrichten? Wir zeigen Ihnen wie's geht.

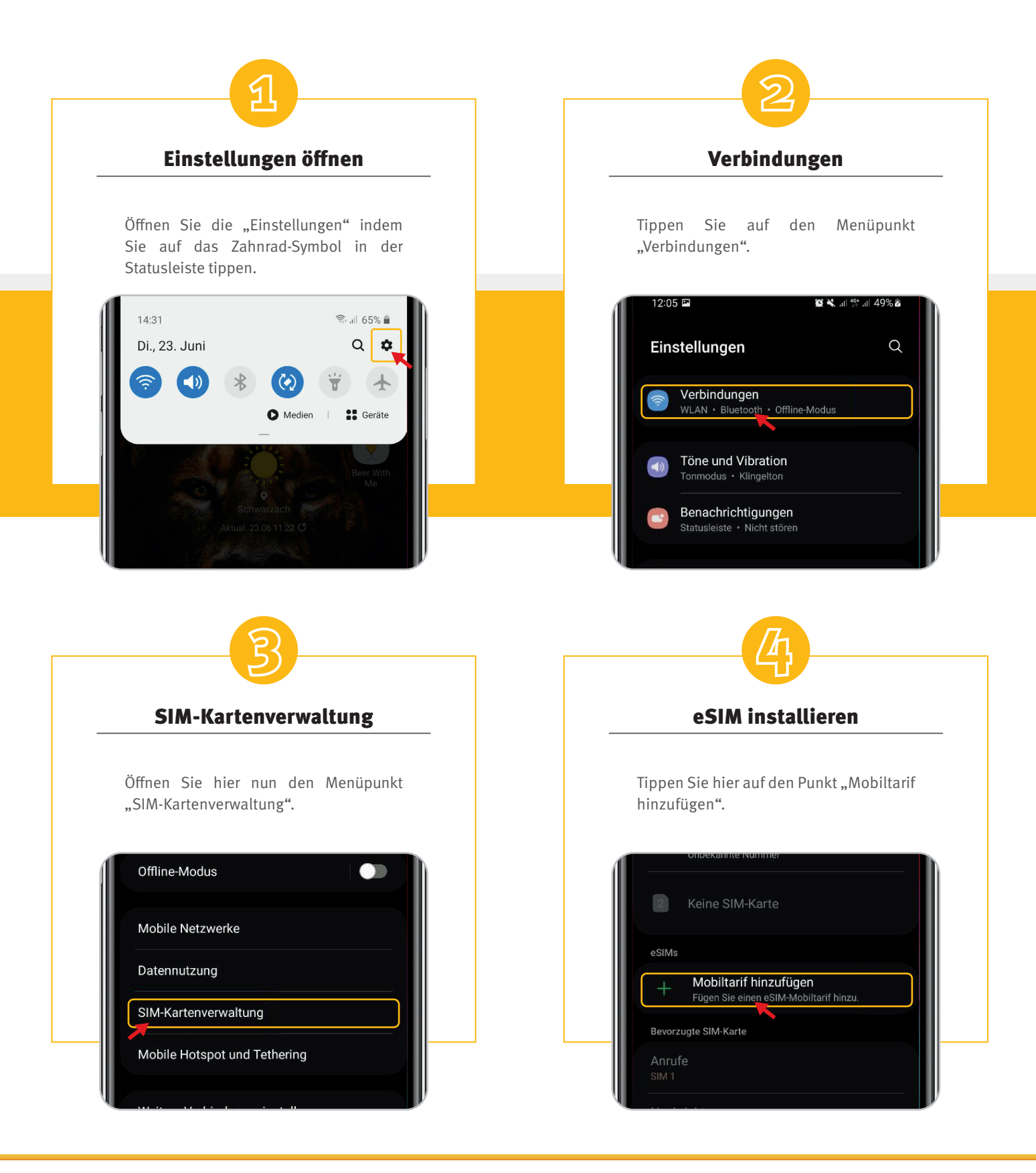

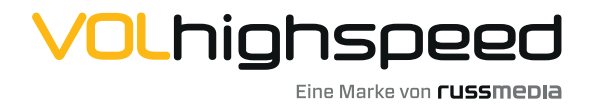

VOLhighspeed Internet Gutenbergstraße 1 6858 Schwarzach volhighspeed.at

**T** +43 5572 501-901 Telefonisch erreichbar: Mo-Fr 8–18 Uhr, Sa 10–12 Uhr

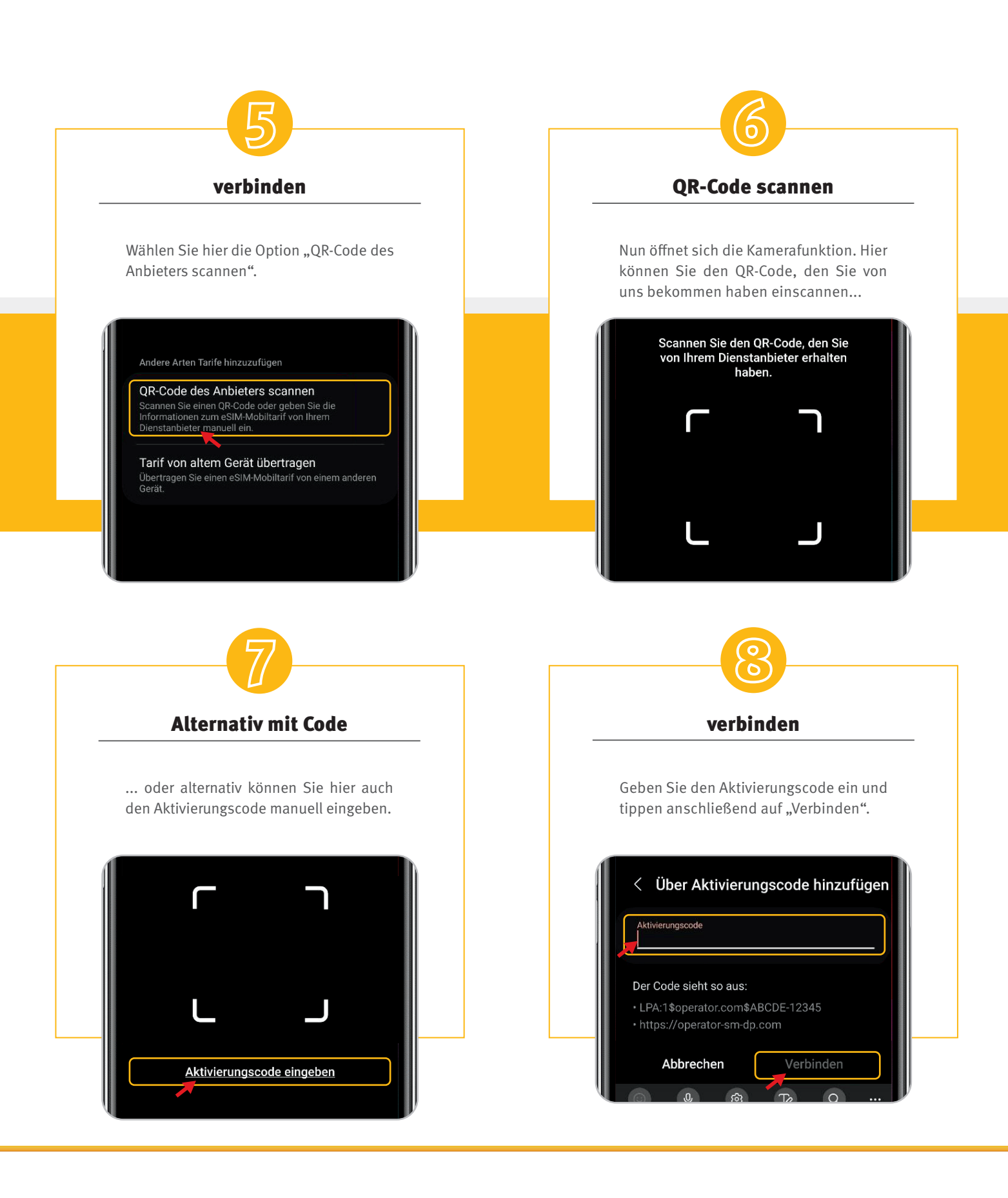

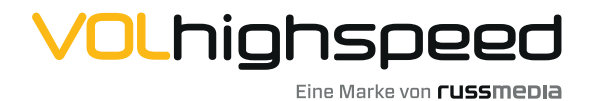

VOLhighspeed Internet Gutenbergstraße 1 6858 Schwarzach volhighspeed.at

**T** +43 5572 501-901 Telefonisch erreichbar: Mo-Fr 8–18 Uhr, Sa 10–12 Uhr

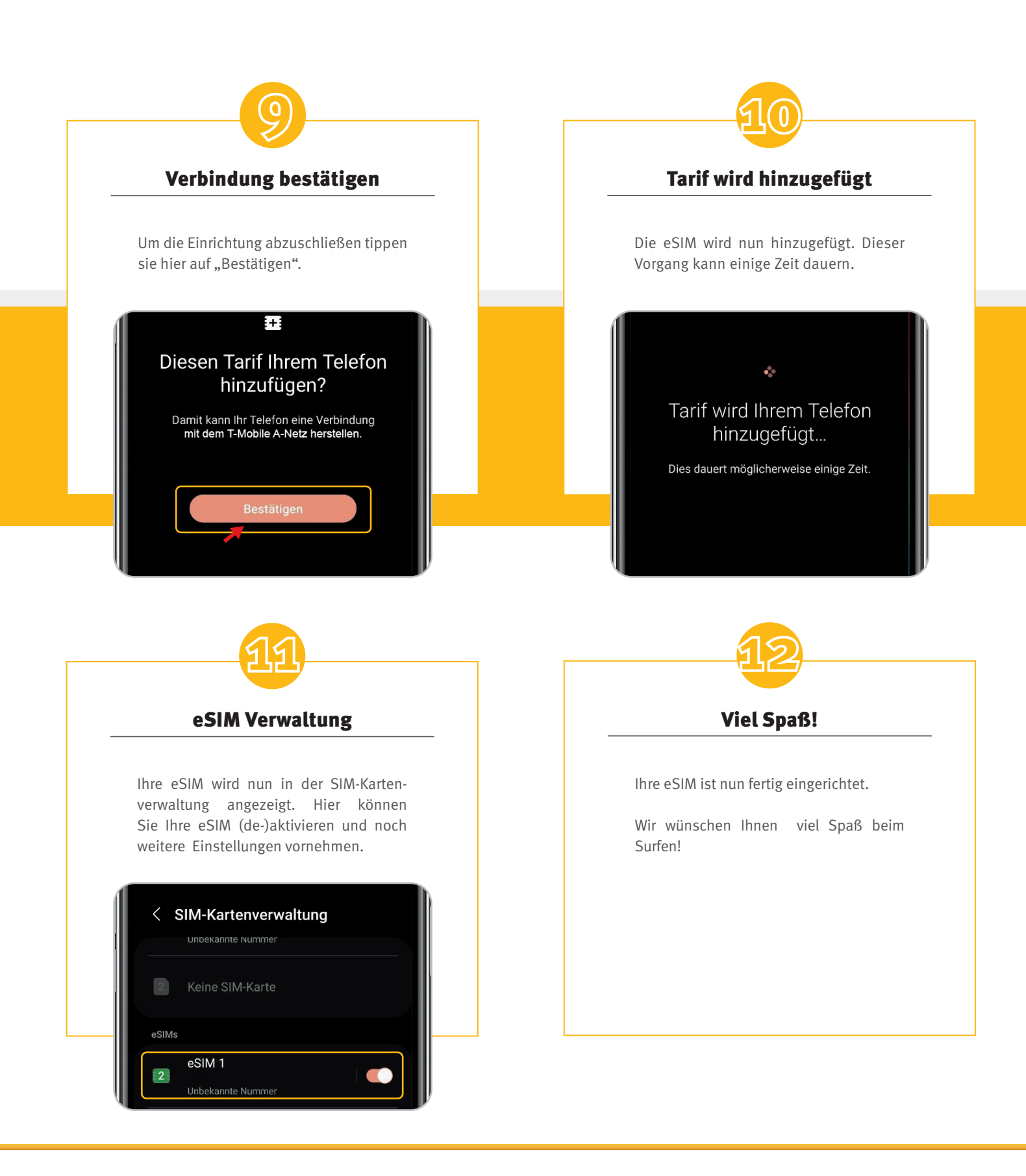

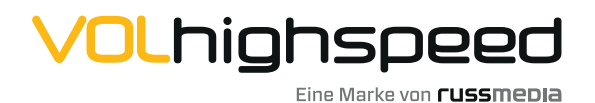

**VOLhighspeed Internet** Gutenbergstraße 1 6858 Schwarzach **volhighspeed.at** 

**T** +43 5572 501-901 Telefonisch erreichbar: Mo-Fr 8–18 Uhr, Sa 10–12 Uhr